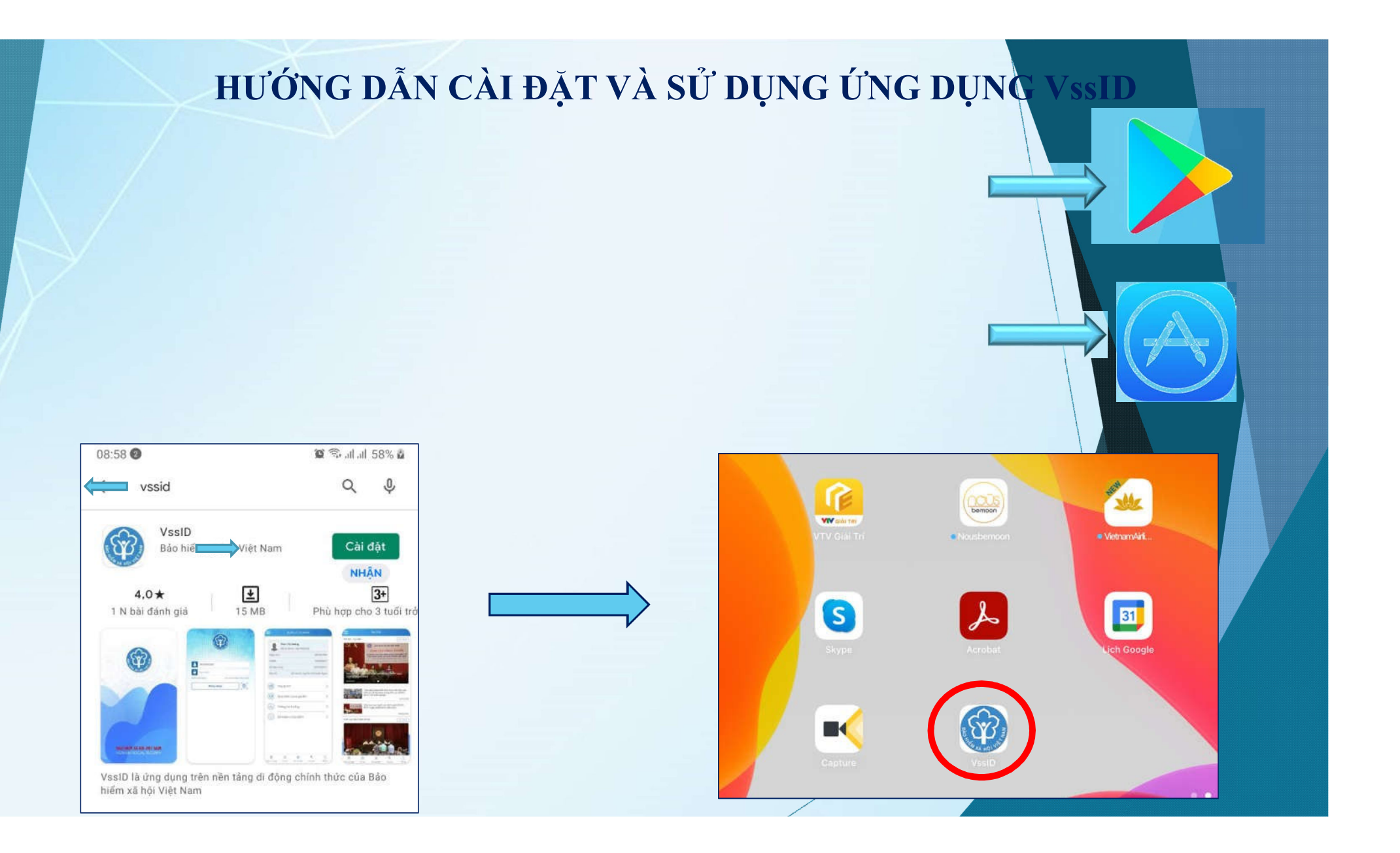

| Bước 1: Tải ứng dụng VssID trên điện thoại thông minh                       |                     |
|-----------------------------------------------------------------------------|---------------------|
| Đối với điện thoại Hệ điều hành Android từ Android 4.1 trở lên (các máy như |                     |
| Samsung, OPPO, SONY,):                                                      |                     |
| Truy cập ứng dụng CH PLAY hoặc PLAY STORE như hình                          | CH PLAY/GOOGLE PLAY |

# Đối với các máy Hệ điều hành IOS từ 9.0 trở lên (các máy iPhone): Truy cập ứng dụng App Store như hình

Bước 2: Tìm ứng dụng theo ký tự "VSSID" → Cài đặt → Hoàn tất cài đặt ứng dụng

**APP STORE** 

## THÔNG TIN CẦN THIẾT

### huẩn bị thông tin để kê khai gồm:

Ảnh chụp 02 mặt Chứng minh thư nhân dân/Thẻ căn cước công dân, ảnh chân dung Mã số BHXH là 10 số cuối trên thẻ BHYT Số điện thoại

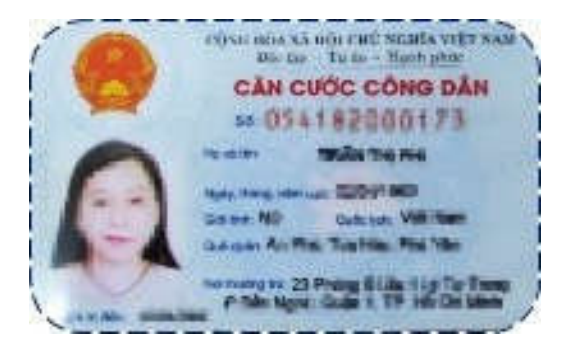

### MĂT TRƯỚC

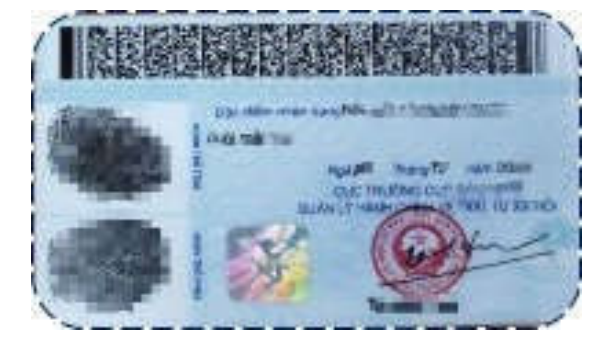

### MĂT SAU

### 10 số cuối của Thẻ BHYT là Mã số BHXH

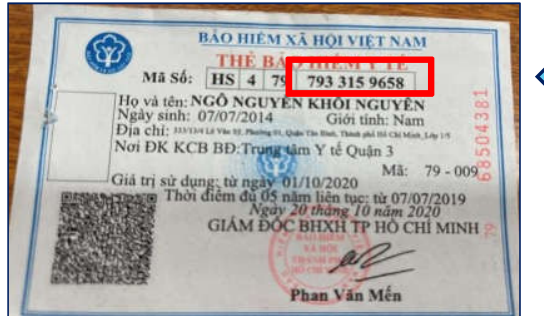

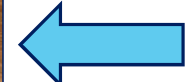

# HƯỚNG DẪN CÀI ĐẶT VÀ SỬ DỤNG ỨNG DỤNG VssID

Bước 1: chọn đăng ký tài khoản

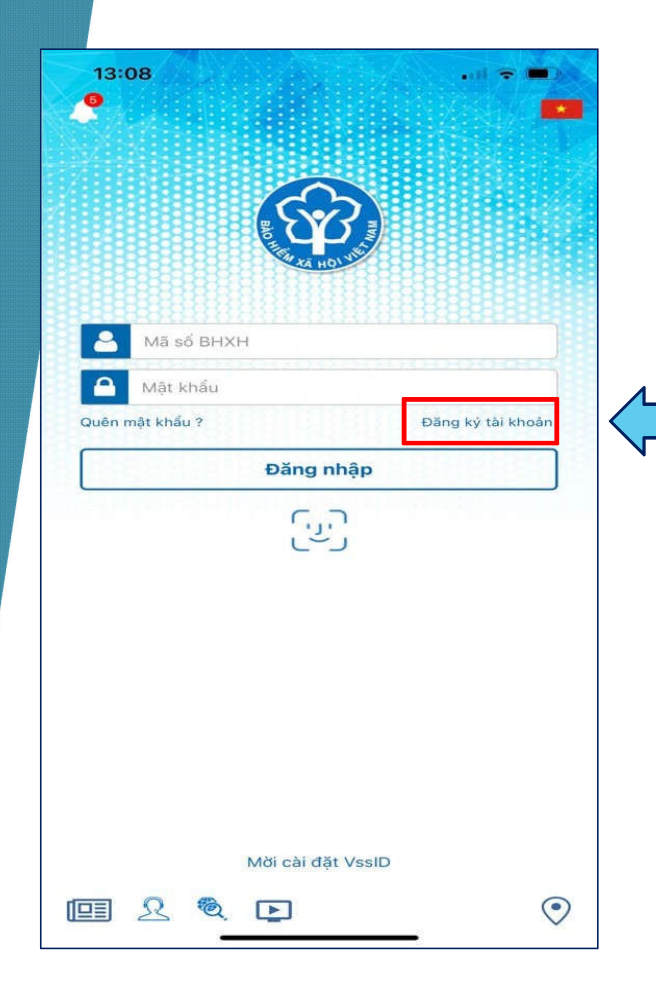

|                                 | ĐĂNG KÝ TÀI KHOẢN                 |          | Quét mã OR                                                                             |                                  |
|---------------------------------|-----------------------------------|----------|----------------------------------------------------------------------------------------|----------------------------------|
| BHXH*<br>22007640               | F                                 | a 📓 🤇    | thể BHYT                                                                               |                                  |
| và tên *<br>năng hiệu Ma        | 279.                              |          |                                                                                        |                                  |
| i ý: Họ tên nhậ<br>CCCD/Hộ Chiế | ip tiếng Việt có dấu.<br>u/CMND * |          | Quét mã QR<br>CCCD gắn chin                                                            |                                  |
| 1966/68                         |                                   | <u> </u> |                                                                                        |                                  |
| a chỉ liên hệ*                  | Tinh Kišh Giong                   | ~        |                                                                                        |                                  |
|                                 | Huyên Châu Thênh                  | ~        |                                                                                        |                                  |
|                                 | Xā Vilnīt Hoé Phú                 | ~        |                                                                                        |                                  |
| nhà, tên đường<br>Ching 3 7     | , tố∕xóm, khu phố/thòn*           |          |                                                                                        |                                  |
| điện thoại *                    |                                   |          |                                                                                        |                                  |
| ı ý: Mỗi số điệ<br>XH.          | n thoại chỉ được đăng ký cho 1 r  | กลี ธอี  | <ul> <li>* Nhập các t</li> <li>Mã số BH</li> <li>Họ và têr</li> <li>Số CCCE</li> </ul> | thông tin:<br>HXH<br>D/ CMND/ Hộ |
|                                 |                                   | Tiếp tục | <ul> <li>Địa chỉ li</li> <li>Số điện tl</li> </ul>                                     | ên hệ<br>boại                    |

# HƯỚNG DẪN CÀI ĐẶT VÀ SỬ DỤNG ỨNG DỤNG V ssID

| ĐĂNG KÝ TÀI KHOẢN                                                                                                    |
|----------------------------------------------------------------------------------------------------|
| Ánh chân dung 4x6                                                                                                    |
| And CCCD/CMND/HC mát trước                                                                                                    |
| Anh composition         Composition         Composition |
| Quay Lại                                                                                                    |

### \* Chụp ảnh hoặc tải lên

### Ảnh cá nhân

### Ånh mặt trước CCCD/CMND/Hộ chiếu

Ảnh mặt sau CCCD/CMND/Hộ chiếu

# HƯỚNG DẪN CÀI ĐẶT VÀ SỬ DỤNG ỨNG DỤNG V SSID

| 10:53<br>ĐĂNG KÝ TÀI KHOẢN<br>Cơ quan BHXH<br>tiếp nhận * BHXH Tp. Hồ Chí Minh ~                                                                                                    | Chọn cơ quan BHXH tiếp nhận hồ sơ       |         |
|----------------------------------------------------------------------------------------------------|-----------------------------------------|---------|
| Cơ quan BHXH: BHXH Tp. Hồ Chí Minh<br>Số điện thoai: (028) 39.979.039                                                                                                    | ·                                       |         |
| Địa chỉ: 117C Nguyễn Đình Chính P.15 Q.Phú Nhuận                                                                                                    |                                         |         |
| Nhận tờ khai qua email                                                                                                    |                                         |         |
| abcd@gmail.com                                                                                                    | Nhập địa chỉ email để nhận tờ khai      |         |
| Vui lòng nhập email của bạn để cơ quan BHXH gửi tờ khai<br>đăng ký giao dịch điện tử Email của bạn cũng đồng thời<br>được sử dụng để nhận các thông tin từ cơ quan BHXH.<br>Lưu ý: Mỗi email chỉ được đăng ký cho 1 mã số BHXH. |                                         |         |
|                                                                                                    |                                         |         |
| Quay Lại                                                                                                    | Sau khi cập nhật đầy đủ các thông tin l | căm Güi |
|                                                                                                    |                                         |         |

#### 

Xác nhận

Đãng nhập

Huy

thông guo dịch điện từ với mục địch xác thực thông tin email được đảng ký là chính xác.

hiếm xã hội Việt Nam. Tất cả thông báo, kết quả từ phía cơ quan Đảo hiếm xã hội Việt Nam sẽ được gửi đến đơn vị, cả nhân

Neu email không còn sử dụng, quý đơn vị, có rihàn xin vự lông

thông qua email hiện tại.

liến hành thay đối lại thông tin email.

# HƯỚNG DẪN CÀI ĐẶT VÀ SỬ DỤNG ỨNG DỤNG VssID

### Mật khẩu mới sẽ được gửi đến email đã đăng ký

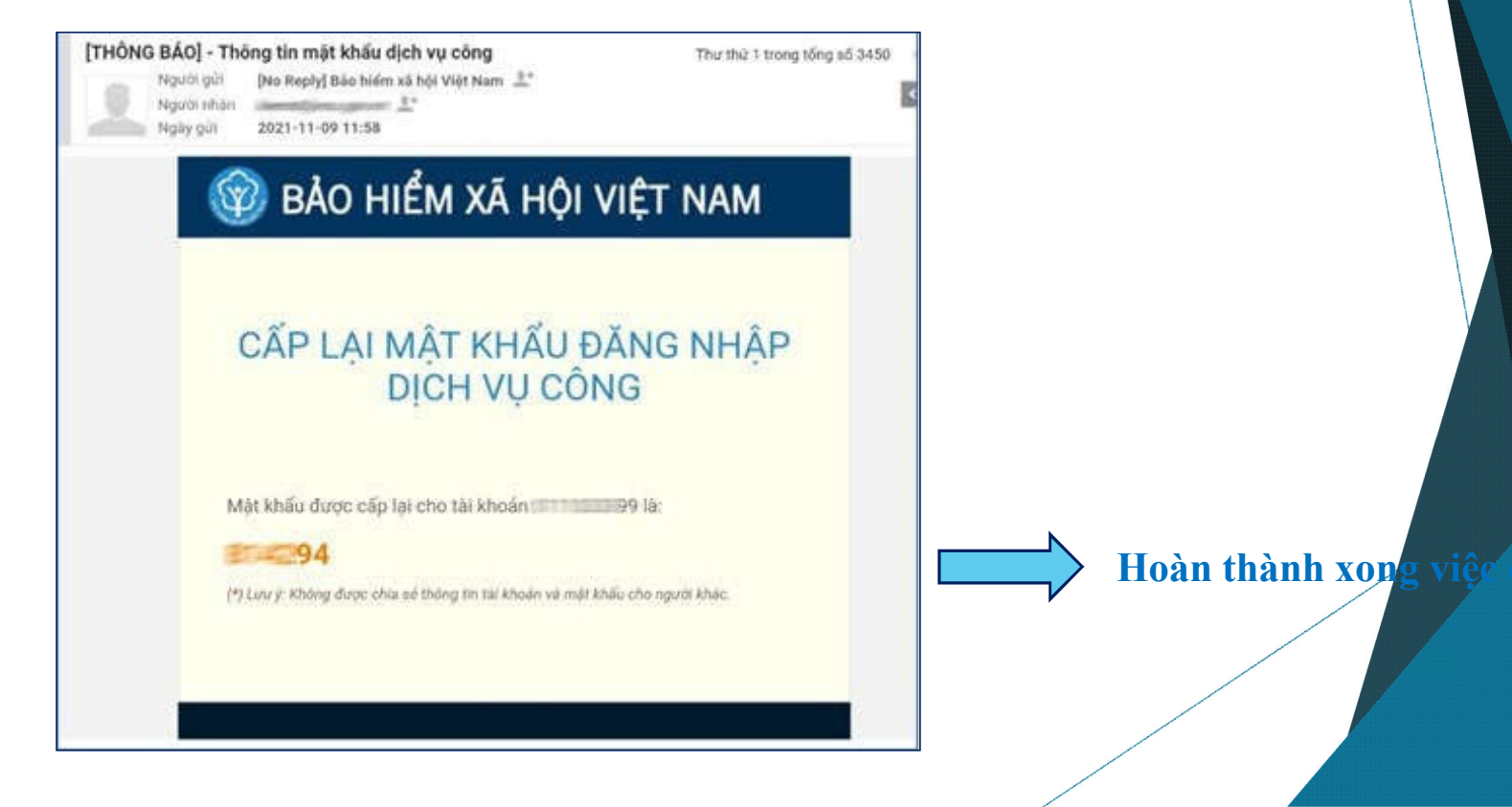